- ④ 「3 SQLServer2005」フォルダ内の「SQLServerSetup.exe」をダブルクリックします。 SQL Server 2005 Express Edition SP1のインストーラーが起動します。画面の指示にしたがってインス トールしてください。
- ⑤「4 ディスクレコーダー管理ソフトウェア」フォルダ内の「setup.exe」をダブルクリックします。 ディスクレコーダー管理ソフトウェアのインストーラーが起動します。画面の指示にしたがってインストール してください。インストール中に「Aladdin HASP...」画面が表示されたら、[OK] ボタンをクリックしてイ ンストールを続けてください。標準設定のままインストールすると、「C:¥Program Files¥Panasonic ¥ASM100|フォルダが作成され、実行ファイルなどがコピーされます。
- ⑥ ファイアウォールの例外設定をします。「DG-ASM100シリーズ取扱説明書 設定編 | をお読みください。

### 本ソフトウェアの起動

本ソフトウェアの起動のしかたについては、「DG-ASM100シリーズ取扱説明書 設定編|または「DG-ASM100シリーズ取扱説明書 運用編 | をお読みください。

### !!重要!!

- 同梱されているハードウェアキーをUSBポートに取り付けてください。ハードウェアキーが取り付けられ ていないと、本ソフトウェアは起動しません。
- ●本ソフトウェアをインストール後、PCを再起動していない場合はハードウェアキーが認識されないことが あります。その場合は、必ずPCを再起動してください。

## アンインストールのしかた

- ① 「コントロールパネル」- 「プログラムの追加と削除」を選択します。
- ② 現在インストールされているプログラムから「DG-ASM100シリーズ」を選択し、「削除〕ボタンをクリックし ます。アンインストールプログラムが起動します。以降、画面の指示に従ってアンインストールしてください。

### !!重要!!

- ●本ソフトウェアをアンインストールすると、設定データが削除されます。必要な場合は、アンインストール する前に必ず設定データをセーブしてください。
- 本ソフトウェアをアンインストールしてもレコーダーから取得したファイルは削除されません。
- •本ソフトウェアをアンインストールしても WindowsInstaller3.1、.NET Framework 2.0、SQL Server 2005 Express Edition SP1はアンインストールされません。必要な場合は本ソフトウェアをア ンインストール後に、下記の順番でアンインストールしてください。順番どおりにアンインストールしない 場合、動作不安定の原因になります。 ①SQL Server 2005 Express Edition SP1 2.NET Framework 2.0

③Windows Installer3.1

| 便利メモ                     | お買い上げ日 |     | 年 | 月 | Π | 品番 | DG-ASM100シリーズ |
|--------------------------|--------|-----|---|---|---|----|---------------|
| おぼえのため<br>記入されると<br>便利です | 販売店名   | 電話( | ) | _ |   |    |               |

### 松下電器産業株式会社

### セキュリティ本部

〒223-8639 横浜市港北区綱島東四丁目3番1号

電話 フリーダイヤル 0120-878-410

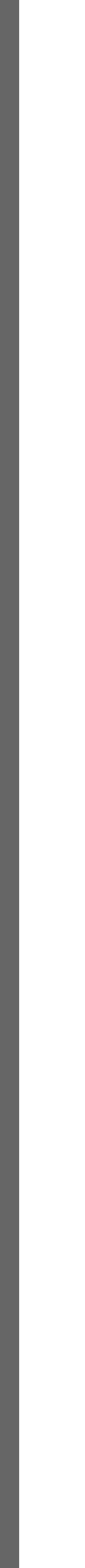

anasonic

PCソフトウェアパッケ

Ľ.

DG-ASM100シリ

エ

ヘンエン

7

ーしガイ

このたびは、パナソニック製品をお買い上げいただき、まことにありがとうございます。 この取扱説明書をよくお読みのうえ、正しくお使いください。お読みになったあとは、大切に保管し、必要なとき にお読みください。

本製品は、外国為替及び外国貿易法に定める規制対象貨物(または技術)に該当します。 本製品を日本国外へ輸出する(非居住者に対する提供を含む)場合は、同法に基づく輸出許可など必要な手続きを お取りください。

### 商品概要

PCソフトウェアパッケージDG-ASM100(以下、本ソフトウェア)はLAN(Local Area Network:以下、 ネットワーク)に接続された、最大16台(ただし、DG-ASM100/L2の場合は最大8台)までのPanasonic製 ネットワークディスクレコーダー(以下、レコーダー)を統合管理し、Microsoft® Windows®上で動作するソフ トウェアです。対応レコーダーについては、「DG-ASM100シリーズ取扱説明書 設定編 | の「対応機器一覧 | を お読みください。

本ソフトウェアを使用することにより、レコーダーに接続されているカメラの画像を、遠隔のパーソナルコン ピューター(以下、PC)のモニターに表示したり、レコーダーに録画されている画像をPCから操作し、PCのモ ニターで再生したり、PCのハードディスクにダウンロードしたりすることができます。

### 取扱説明書について

本書では、本ソフトウェアのインストールのしかたを説明します。 付属のCD-ROM内の取扱説明書(PDFファイル)は、取扱説明書 設定編と取扱説明書 運用編の2部構成になって います。

取扱説明書 設定編は、管理者(ADMINユーザー)向けに、運用を開始する前に必要な機能の設定方法について説 明しています。ネットワークに関する設定は、接続する社内LANやサービスプロバイダーの設定により異なる場合 があります。ネットワークに関する設定について詳細は、ネットワーク管理者にお問い合わせください。 機能ごとの操作のしかたについては、取扱説明書 運用編(PDFファイル)をお読みください。

本書ではMicrosoft® Windows® XP Professionalをご使用の場合を例に説明しています。 ほかのOSをご使用の場合やOSの設定によっては、画面表示が異なる場合があります。 その他のOSをご使用の場合、該当するOSの取扱説明書をお読みください。

PDFファイルをお読みになるためには、アドビシステムズ社のAdobe® Reader®日本語版が必要です。 PCにAdobe® Reader®日本語版がインストールされていないときは、アドビシステムズ社のホームページから最 新のAdobe® Reader®日本語版をダウンロードし、インストールしてください。

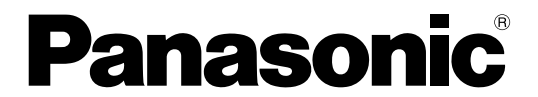

# インストールガイド

# PC ソフトウェアパッケージ ■ DG-ASM100シリーズ

## 商標および登録商標について

- Microsoft<sup>®</sup>, Windows<sup>®</sup>, Windows<sup>®</sup> XPは、米国Microsoft Corporationの米国およびその他の国における 登録商標です。
- ●Intel 、インテル、Pentium® は、米国およびその他の国におけるIntel Corporationまたはその子会社の登録 商標または商標です。
- Adobe®、AdobeロゴおよびAcrobat®は、Adobe Systems Incorporated(アドビシステムズ社)の商標です。
- ●その他、本文中の社名や商品名は、各社の登録商標または商標です。

## 略称について

このドキュメントでは以下の略称を使用しています。

● Microsoft® Windows® XP Professional またはHome Edition SP2 日本語版をWindows XPと表記してい ます。

## 著作権について

CD-ROMに収められているソフトウェアの著作権、その他の無体財産権は、松下電器産業株式会社に帰属してお り、お客様へは移転しません。また、ソフトウェアを使用した際に生じた障害、損失などに関して、弊社はいかな る責任も負いません。

## 免責について

弊社は、いかなる場合も以下に関して一切の責任を負わないものとします。

①本製品に関連して直接または間接に発生した、偶発的、特殊、または結果的損害・被害

②お客様の故意や誤使用、不注意による障害または本商品の損傷など

③お客様による本商品の逆コンパイル、逆アセンブルが行われた場合、それに起因するかどうかにかかわらず、発 生した一切の故障または不具合

④PCに保存された画像データ、設定データの消失あるいは漏えいなどによるいかなる損害、クレームなど ⑤ネットワーク上からの不正アクセスなど悪意を持った第三者による画像データ、認証情報(ユーザー名、パスワ

ード)の漏えいなどによるいかなる損害、クレームなど

### 必要なPCの環境

本ソフトウェアは以下のシステム環境を持つPCにインストールできます。

| OS            | Microsoft® Windows® XP ProfessionalまたはHome Edition SP2日本語版※ |
|---------------|-------------------------------------------------------------|
| コンピューター       | IBM PC/AT互換機                                                |
| CPU           | Pentium® Core 2 Duo 2.4 GHz以上(最低Pentium®4 3.0 GHz以上)        |
| メモリー          | 1 GB以上                                                      |
| グラフィックアクセラレータ | VRAM128 MB以上(最低64 MB以上)でDirectX9.0c以上の機能を持つもの               |
| CD-ROMドライブ    | 本ソフトウェアのインストール時に必要                                          |
| USBポート        | ハードウェアキー取り付けのために必要                                          |
| ハードディスク容量     | 3GB程度必要※2                                                   |
| 画面            | 1 024×768ピクセル以上の解像度(1 280×1 024ピクセルの解像度を推奨)、                |
|               | True color 24ビット以上 (フルカラー環境を推奨)                             |
| インターフェース      | 100/1 000 Mbpsのネットワークインターフェースカードが内蔵されていること                  |
|               | *3                                                          |
| ウェブブラウザー      | Microsoft <sup>®</sup> Internet Explorer 6.0 SP2            |
|               |                                                             |

- ※1 本ソフトウェアは、Microsoft® Windows® XPのデフォルトのスタイルでデザインされています。スタイルを 変更する場合は、十分ご注意ください。
- ※2 本ソフトウェアを使用するためには、Windows® Installer3.1、.NET Framework 2.0、SQL Server 2005 Express Edition SP1をインストールする必要があります。また、アプリケーションのインストール

とは別に、レコーダーからダウンロードした画像の保存先、データベースの保存先として使用するための ハードディスク容量を用意する必要があります。

※3 PCのネットワーク設定は、お客様のネットワーク環境にあわせて設定していただく必要があります。また、複

### //重要//

- 本ソフトウェアのインストールおよび起動は、「コンピューターの管理者」権限のあるユーザーが行ってくだ さい。管理者以外のユーザーがインストールまたは起動した場合の動作は保証いたしません。
- ●サウンドカードがないとアラーム発生時および、障害発生時に音が鳴りません。

# 本ソフトウェアのCD-ROMに含まれるコンテンツについて

本ソフトウェアのCD-ROMは以下のディレクトリ構造になっています(CD-ROMドライブがE:の場合)。 [E:¥] [1 WindowsInstaller3.1] L-WindowsInstaller3.1.exe

[2 dotNetFramework2.0] Ldotnetfx.exe

-[3 SQLServer2005]

[Component] -resource.txt SQLEXPR JPN.EXE

LSQLServerSetup.exe

- [4 ディスクレコーダー管理ソフトウェア] Lsetup.exe

- [取扱説明書] ▶ 取扱説明書[運用編].pdf

└取扱説明書[設定編].pdf

Readme.txt

インストールのしかた

本ソフトウェアをインストールします。

//重要//

- 本ソフトウェアが両方インストールされた状態での動作は保証していません。
- 作不安定の原因となります。
- 手順②、③はすでに該当のソフトウェアがインストールされている場合、行う必要はありません。

① 付属のCD-ROMをPCのCD-ROMドライブにセットします

- WindowsInstaller3.1)フォルダ内の「WindowsInstaller3.1.exe]をダブルクリックします。 WindowsInstaller3.1のインストーラーが起動します。画面の指示にしたがってインストールしてください。
- ③ [2 dotNetFramework2.0] フォルダ内の [dotnetfx.exe] をダブルクリックします .Net Framework 2.0のインストーラーが起動します。画面の指示にしたがってインストールしてください。

数のネットワークインターフェースカードを用いて本ソフトウェアを使用した場合の動作は保証いたしません。

●本ソフトウェアをインストールする場合は、必ずWV-AS65をアンインストールしてください。WV-AS65と ●本ソフトウェアを再インストールする場合は、必ずアンインストールしてください。上書きインストールは動

<裏面へ続く>